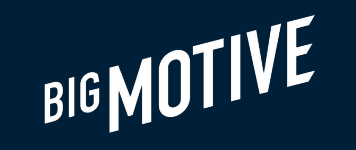

## User Research Summary

J586-R001 - COVIDCert NI (16+)

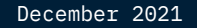

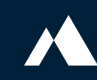

Part 1 of 3

## **Research overview**

## **12 participants** were involved in 1:1 interviews regarding the COVIDCert NI app.

Group 1 - Live Usage Sessions

## Group 2 - Retrospective Sessions

**5** participants completed a **live usage** interview, using the app for the first time while following a "think aloud" protocol. Male, 25-34 Technology researcher High technology confidence

**Female, 55-64** Nurse Low technology confidence

Male, 35-44 Web application security consultant High technology confidence

**Female, 35-44** Senior Social Worker Moderate technology confidence

**Female, 65+** Retail, retired for 6 years Very low technology confidence

# 7 participants completed a **retrospective** interview, reflecting on their experience with the app.

Male, 65+ Manager, retired for 5 years High technology confidence

Male, 25-34 Research Communications High technology confidence

Male, 35-44 Transport industry High technology confidence

**Female, 25-34** Customer fulfilment manager High technology confidence

**Female, 55-64** Senior auditor High technology confidence

**Female, 55-64** Broker, NHS High technology confidence

**Female, 35-44** Technical support specialist High technology confidence Part 2 of 3

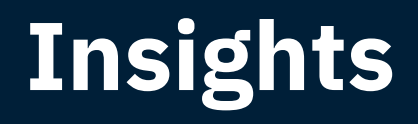

## Attitudes towards domestic certificates

Participants mostly supported the use of domestic certificates

Personal safety was a key motivator for support

Some users had reservations regarding the use of domestic certificates, such as privacy concerns, potential for discrimination, or restricting access to basic services

## Overall experience with the app

Many users found the sign-up process long and confusing, and believed others would also struggle

Two users could not complete the sign-up process themselves

Many users disliked the use of web pages within the app

There was a significant divide in experience: Several users had no difficulty with the process

### **Differences from expectations**

Some users were surprised at the amount of documentation required

The need for an NI Direct account surprised some users

Verification time was longer than expected for some users

Some users were frustrated and confused that manual verification was required

## Most users disliked using a web page within an app

"I have downloaded an app - so I would have expected everything to be done in an app."

"The most infuriating part is that you are fighting with a web page within an app."

"I expected it all to be self-contained within the app"

"Because you are being pushed between services, there is a lot of repetition of information that it's giving me."

# Some users disliked the inconsistent styling between the web pages and the app.

"'Apply for a certificate' previously all other buttons have been green [NI Direct], yet this one is white [In the app]."

"When you use the app, it has a particular type of styling, and then you go to the website and there is a different type of styling - could be confusing."

## What 3 words would you use to summarise the experience?

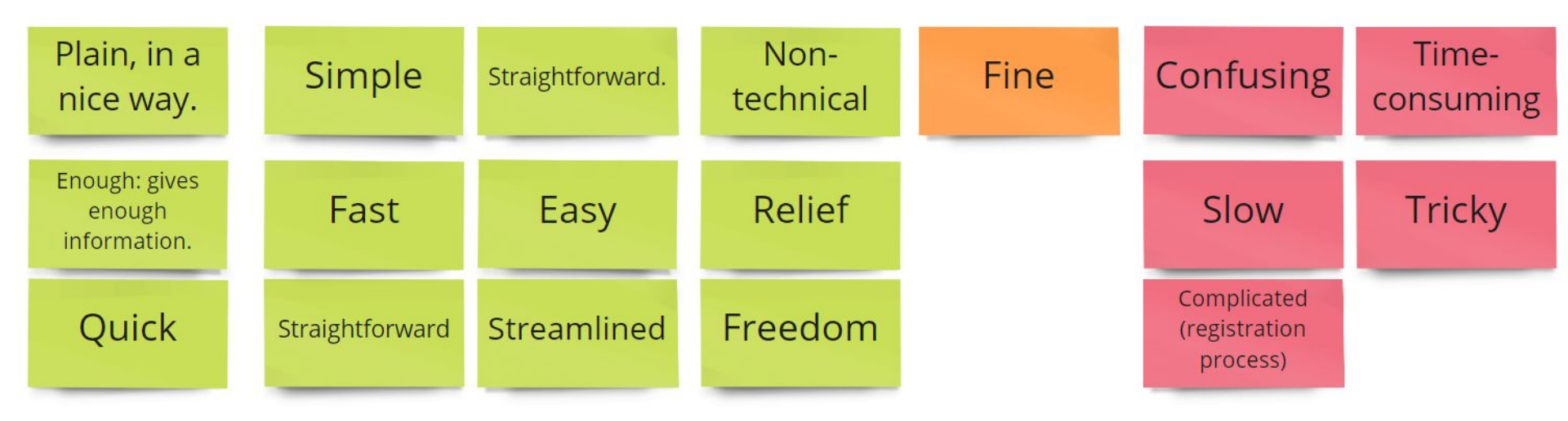

## Finding and Downloading the App

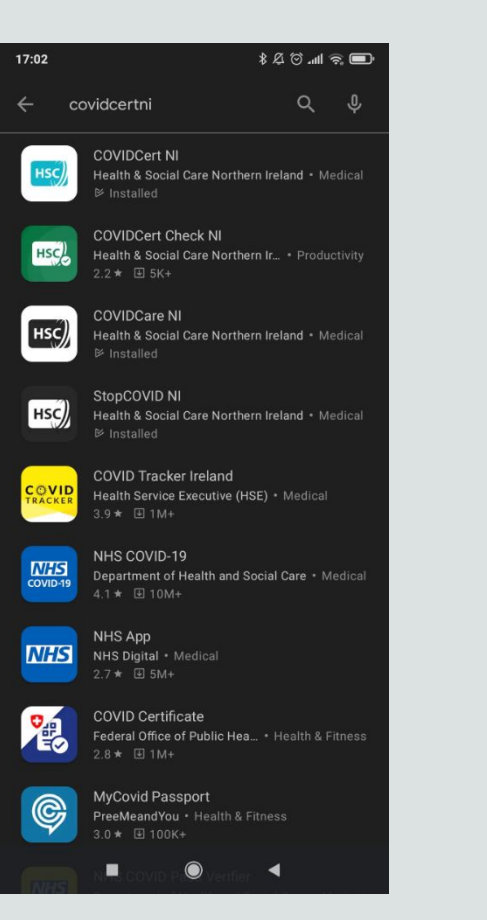

## The majority of users had no difficulty finding the app

However, a significant portion of users were confused by the various similar app names and icons

3 / 12 participants could not find the app

The app was not listed in the Play Store search results if the exact name was not used

Users often added spaces to the name when searching, e.g. 'Covid Cert NI'

## The Terms & Conditions Screen (pt. 1)

#### T&Cs start point

#### T&Cs end point

#### Are you happy t using this app?

After reading the Terms and C can tap 'ves' to proceed.

**Read Terms and Condtions** 

|               |                                                                                                    | or us that have accrued up to<br>termination or expiry, including                                                                                               |
|---------------|----------------------------------------------------------------------------------------------------|----------------------------------------------------------------------------------------------------|
| o start       | Home > COVIDCert NI - Ter                                                                                                    | claim damages in respect of<br>terms of use which existed at<br>of termination or expiry.                                                                       |
| onditions you | COVIDCert NI – Terms<br>& Conditions                                                                                               | Which laws apply<br>terms and where<br>bring legal procee                                                                                                    |
|               | Please read these terms of use carefully.<br>By downloading this COVIDCERT NI App you<br>agree to these terms. IF YOU DO NOT AGREE | These terms are governed by<br>Northern Ireland and you can<br>proceedings in respect of the<br>anything to do with the App o<br>the courts in Northern Ireland |
|               | TO THESE TERMS DO NOT DOWNLOAD THIS<br>APP.                                                                                        | Updated:<br>7 days ago<br>Posted:<br>July 15.2021 11:54 am                                                                                                    |
|               | We currently use cookies so that we can help make<br>our website better. For more information see our<br><u>Cookies Policy</u>     | We currently use cookies so that<br>our website better. For more info<br><u>Cookies Policy</u> .                                                                |
|               |                                                                                                    |                                                                                                    |

\* 冬 谷 詰山 📼 111 Q naphilities of you he date of the right to ny breach of the or before the date

#### to these vou can edinas

the law of bring legal se terms (or r the Service) in

e can help make nation see our

Most users just skim through the T&Cs without reading them.

There is uncertainty about how to progress after the T&Cs web page is opened

## One user did not know what to do after reaching the bottom of T&Cs.

One user expected an "accept" button at end of the T&Cs - though knew to close with the X.

One user disliked the fact that the 'X' button disappears when scrolling.

## The Terms & Conditions Screen (pt. 2)

T&Cs start point

#### T&Cs end point

\*20 11 -

### 

#### COVIDCert NI – Terr & Conditions

Are you happy to start

After reading the Terms and Conditions you

using this app?

can tap 'ves' to proceed.

**Read Terms and Condtions** 

#### Please read these terms of use carefully.

By downloading this COVIDCERT NI App you agree to these terms. IF YOU DO NOT AGREE TO THESE TERMS DO NOT DOWNLOAD THIS APP.

#### Introduction

We currently use cookies so that we can help make our website better. For more information see our <u>Cookies Policy</u>. Accept Cookies **IDENTIFY and SET UP:** COVID-19 NI IF Q ingins, remeates, oungations or nationates or you or us that have accrued up to the date of termination or expiry, including the right to claim damages in respect of any breach of the terms of use which existed at or before the date of termination or expiry.

## Which laws apply to these terms and where you can bring legal proceedings

These terms are governed by the law of Northern Ireland and you can bring legal proceedings in respect of these terms (or anything to do with the App or the Service) in the courts in Northern Ireland only.

#### Updated: 7 days ago

Posted: July 15, 2021 11:54 am

.

We currently use cookies so that we can help make our website better. For more information see our <u>Cookies Policy</u> <u>Accept Cookies</u>

## Many users did not like the use of a web page within the app

"I wasn't expecting it to open a web page, that's a bit weird. [The T&Cs] could change at any time without notifying or updating the app"

## The Privacy Policy Screen (pt. 1)

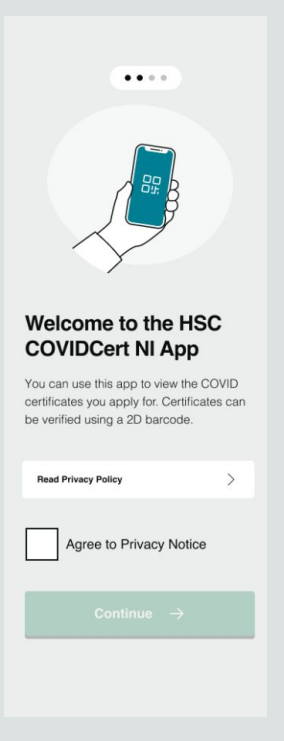

Users are more likely to read the Privacy Policy than the T&Cs

## There is confusion over the term "2D Barcode"

"I have never heard the term 2D barcode before.. is that a QR code?"

"I don't know what a 2D barcode is"

"I did not know 2D barcode was a QR code. Would have thought it was a standard barcode." The Privacy Policy Screen (pt. 2)

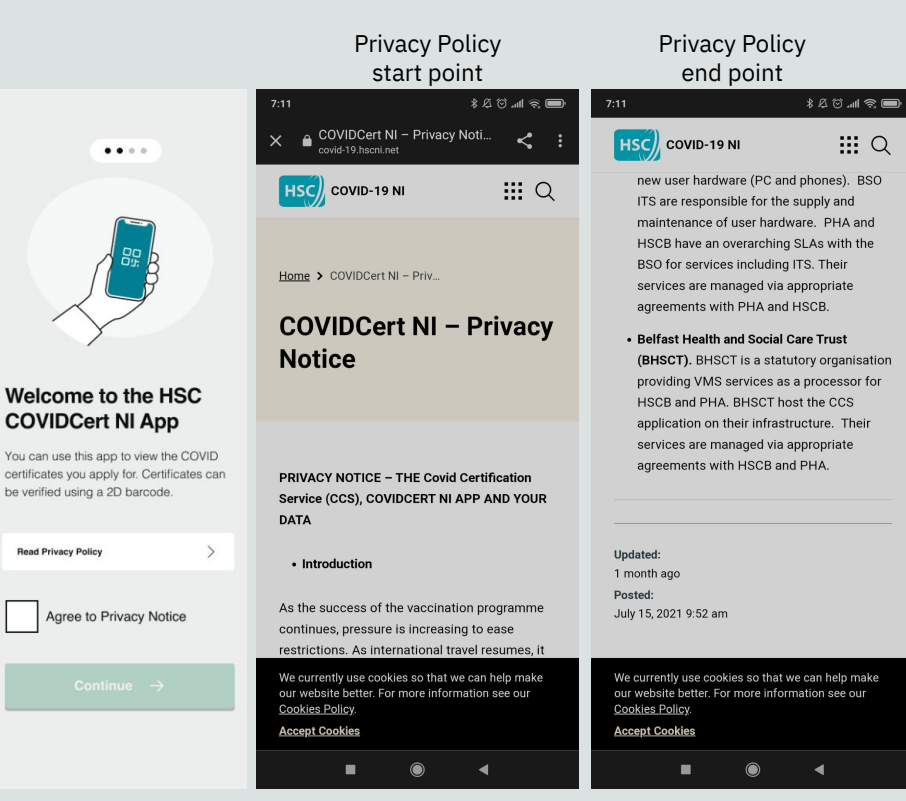

There is uncertainty about how to progress after the Privacy Policy web page is opened

### "Most people associate the X with close the app / cancel"

### "I would expect to see a button at the end to accept and continue"

"The app should force users to go to the bottom of the T&C's and privacy policy, with a button at the bottom"

### The "How to apply..." screen (pt. 1)

....

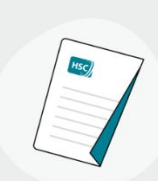

#### How to apply for and view your COVID certificates

To view your COVID certificate on this app, you first need to apply using nidirect. You will need to verify your identity so make sure you have a valid passport or driving licence.

If you have already applied, login with your nidirect account and your certificates will appear in this app when your application is approved.

If you already have a basic nidirect account you can login, verify your identity and apply for your certificate.

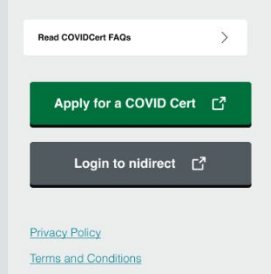

### Users liked the design and styling

"I thought it would be more NIDirect-ish, but this was a lot simpler! Really straightforward."

"Balance of info and personality -It's an app about a serious topic, the design makes that clear"

*"I thought these screens were great"* 

## The "How to apply..." screen (pt. 2)

....

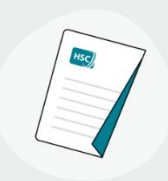

#### How to apply for and view your COVID certificates

To view your COVID certificate on this app, you first need to apply using nidirect. You will need to verify your identity so make sure you have a valid passport or driving licence.

If you have already applied, login with your nidirect account and your certificates will appear in this app when your application is approved.

If you already have a basic nidirect account you can login, verify your identity and apply for your certificate.

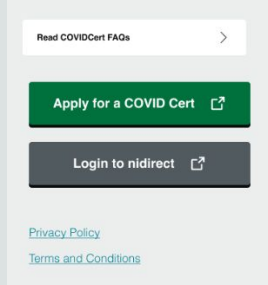

For the majority of users, the choice between the 'NI Direct' and 'COVID Cert' buttons was not clear.

The majority of users selected "Apply for a COVID Cert" first, but many had low confidence and struggled to decide on the correct option. "I wasn't that confident - I wasn't sure which process to do first"

"It's not really clear, but it does say in the text. Maybe it would be better to have them in reverse? I am going to click the first one, and then I will have to login and apply. The process isn't clear enough."

"I didn't know if I already had an NI Direct account - it was a little confusing which to choose" "I don't know which to go for.. COVID Cert or login through NI Direct - there is no guidance"

"Will I go for apply for a COVID Cert or Login via NI Direct.. I don't know which I can do here. At this point I am confused it's saying I first need to apply using NI Direct. It doesn't guide me as to which one I need to do first. It's a 50/50 at this point, I'm literally flipping a coin."

"Do I apply for a COVID Cert? Or do I log in?... I'll hit apply and just see what it says...to apply for a COVID cert you must.. oh.. maybe I should have selected the other option? I don't have an NI Direct account"

"There could be more narrative around when someone doesn't already have an NI Direct account"

## The "How to apply..." screen (Revised Design)

....

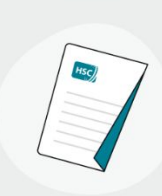

## Previous Design

## How to apply for and view your COVID certificates

To view your COVID certificate on this app, you first need to apply using nidirect. You will need to verify your identity so make sure you have a valid passport or driving licence.

If you have already applied, login with your nidirect account and your certificates will appear in this app when your application is approved.

If you already have a basic nidirect account you can login, verify your identity and apply for your certificate.

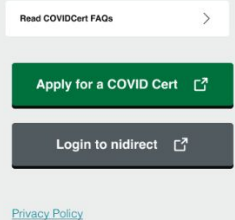

Terms and Conditions

### Revised Design

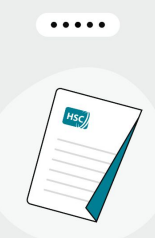

#### Apply for a certificate

You will need to use nidirect to verify your identity when applying for a certificate. If you need to set up an nidirect account, make sure you have a valid passport or driving licence.

Read COVIDCert FAQs

Apply for a certificate

#### View your certificate

If you have already applied, log in with your nidirect account and your certificates will appear in this app when your application is approved.

Log in 🖸

Privacy Policy Terms and Conditions

## The "How to apply..." screen (pt. 3)

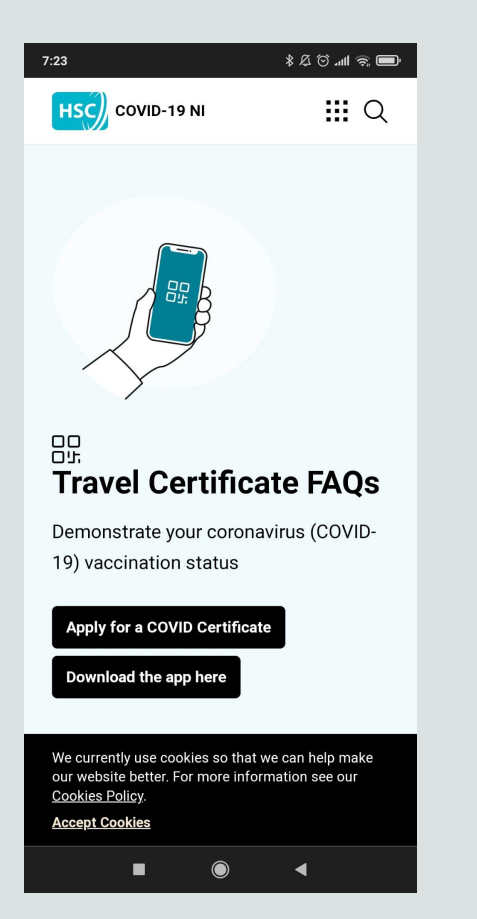

## The FAQs instruct users to download the app

This causes confusion and reinforces the disconnect between app screens and browser screens.

"The FAQ is telling me to download the app when I'm already in it [Laugh]"

"I opened the FAQs and saw a reference to download the app, I thought I had already done that?"

## NI Direct Account Registration (pt. 1)

The key source of difficulty for many users

A minority of users completed the sign-up process with no difficulty

The majority of users found the sign-up process to be confusing and long-winded.

Two users were unable to complete the sign-up process without intervention

| "There were no<br>places along<br>here where I<br>tripped and fell" | Very<br>clear                                            | "Not sure what<br>my username<br>is - is it my<br>email<br>address?"                    | "Should my NI<br>Direct username<br>be my own name<br>or just something<br>I recognise?" | "Another<br>privacy<br>policy!" | "What is this NI<br>Direct account? Is<br>this related to the<br>certificate? Why<br>do I need it?" | "lt's not a very<br>straightforward<br>process"                                                                                                    |
|---------------------------------------------------------------------|----------------------------------------------------------|-----------------------------------------------------------------------------------------|------------------------------------------------------------------------------------------|---------------------------------|----------------------------------------------------------------------------------------------------|----------------------------------------------------------------------------------------------------|
| "Quite fast and<br>straightforward"                                 | "Providing<br>documents was<br>quite<br>straightforward" | "Could there be a<br>checklist of what<br>documentation is<br>needed at this<br>stage?" | "Could the app<br>highlight what<br>documentation<br>is mandatory,<br>and what isn't?"   | "Im really<br>confused<br>now"  | "I know my<br>mum would<br>really struggle<br>with this"                                            | "I would call<br>my<br>daughters at<br>this point"                                                                                                    |
| Very<br>easy                                                        | "It seemed<br>to verify me<br>straight<br>away"          | "For me jumping<br>between apps is<br>straightforward,<br>my parents would<br>struggle" |                                                                                          | "I have a<br>sore<br>head"      | "l can see<br>people giving up<br>and not wanting<br>to do it,<br>unfortunately."                   | "My service users,<br>especially those who<br>are physically limited,<br>would struggle even<br>with the back and forth<br>of getting different<br>documentation." |
|                                                                     |                                                          |                                                                                         |                                                                                          | "Multi-<br>factor<br>again!"    | "I like getting<br>things done with. I<br>wasn't able to<br>even start, let<br>alone finish!"       | "The queue was 49<br>minutes. I was<br>watching Netflix,<br>and then my phone<br>went blank, had to<br>re-join the queue"                                          |

NI Direct Account Registration (pt. 2)

Less technical users struggle with switching between apps for MFA

Many users felt that they were repeating the MFA process too many times

Upon returning to the app after switching to text / email, some users were brought back to an earlier screen ("How to apply...") Users would like the app to automatically detect and insert MFA codes - they have seen this in other apps

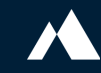

NI Direct Account Registration (pt. 3)

The majority of users did not know if they already had an NI Direct account - and could not easily check this.

Users who Google search "NI Direct Account" are taken to Access NI, leading to confusion

Users wanted an interactive go / no-go checklist of all required documentation at the start of the process

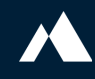

NI Direct Account Registration (pt. 4)

Accessibility could be improved.

## The 'help' tooltip obscures UI elements

Users with large font sizes enabled struggled to navigate due to reduced screen space, and saw some display issues To improve the security, we have introduced a two step security verification via email. You will shortly receive a security code within an email message. Please enter the security code in the box below to continue.

#### Security code

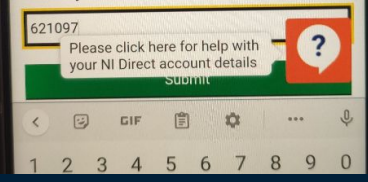

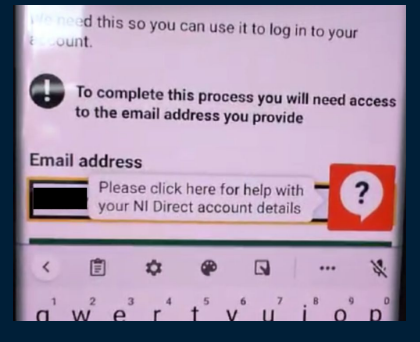

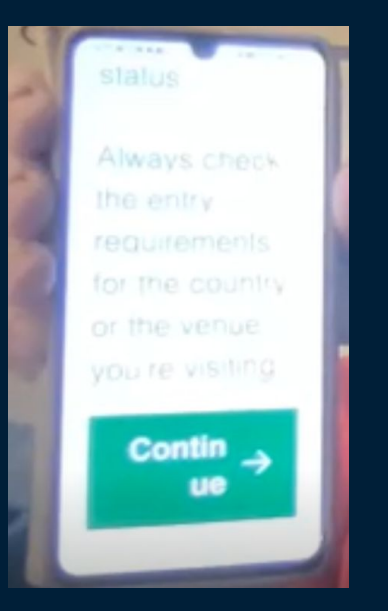

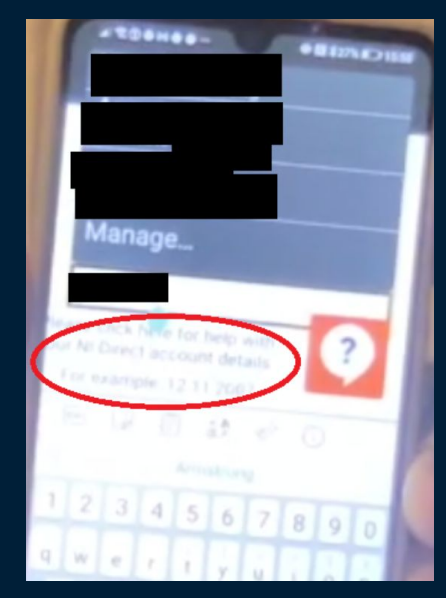

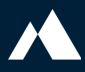

NI Direct Account Registration (pt. 5)

When logging in, the username field was auto populated with the user's D.O.B, causing confusion.

Users were not confident that their username should be their email address "I assume e-mail address is my username... DOB was the pre-populated option"

"I didn't know username was my email address until an error message appeared."

"I didn't put that in - I don't know why it has put in my DOB as opposed to my email" NI Direct Account Registration (pt. 6)

Several users received a 'Login Error' after identity verification was completed.

This caused frustration and uncertainty about next steps

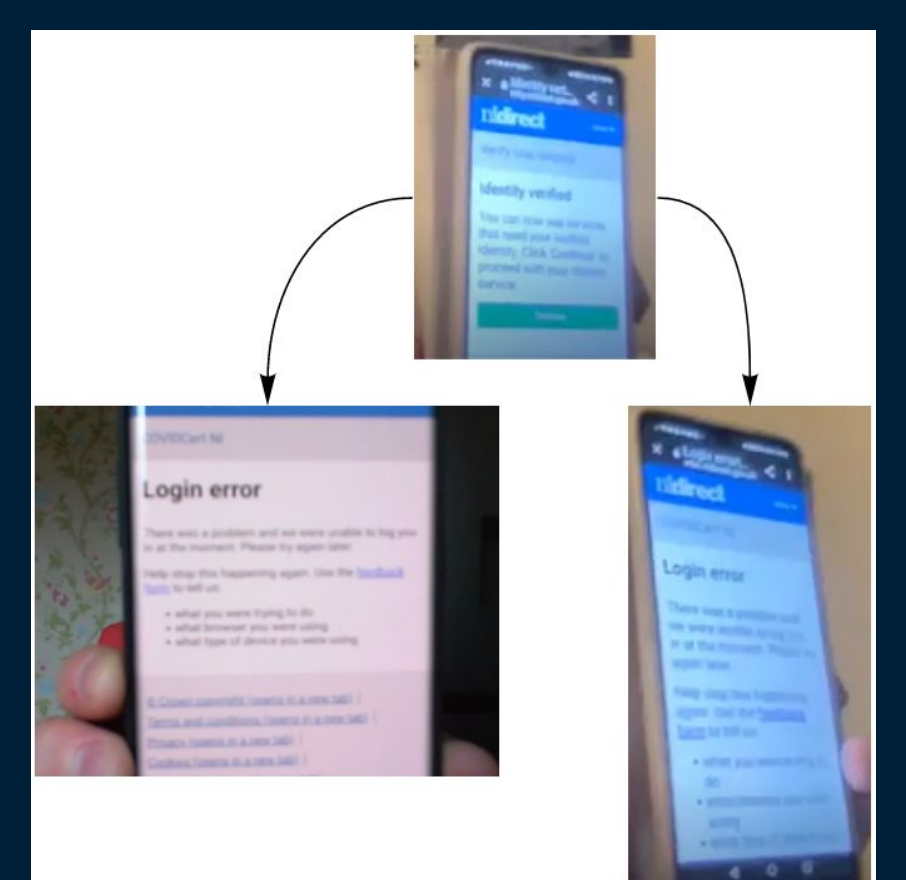

NI Direct Account Registration (pt. 6)

Several users received a 'Login Error' after identity verification was completed.

This caused frustration and uncertainty about next steps

"I've done this whole thing and now I can't go any further. Is that me out of it now? Do I need to start all over again? This is long winded, not straightforward at all, I haven't even put my vaccine info in yet."

"What am I supposed to do now? There is no try again or continue"

"I now have a bloody headache"

## Digital COVID Cert Application Process (pt. 1)

| nidirect                         | Hom |
|----------------------------------|-----|
| COVIDCert NI                     |     |
| Applying for a digital COVIDCert |     |

You can now apply for your COVID certificate.

The NI COVID certificate is valid for three months from the date of application. Digital certificates will automatically renew a week before they are due to expire.

To apply for a COVIDCert you must:

- · Be fully vaccinated in Northern Ireland
- Have had your second vaccine dose more than 7 days ago (some countries require you to have been
  vaccinated more than 14 days ago check travel advice for the country you are visiting)
- · Ensure your personal information matches your identity documentation (e.g. driving licence or passport)

#### Start now >

#### Single dose letter

If you have received one of your vaccinations in a different country you may need a letter to prove a single dose was received in Northern Ireland.

You can apply for a letter to show you have received a single COVID vaccination in Northern Ireland, as part of an application, with a different country, for a certificate.

Apply for a single dose letter

#### **Previous applications**

If you have applied for a COVID certificate, you can log in to nidirect to view your application status and, if successful, download your certificate.

Most users found applying for a COVID Cert easier than signing up for NI Direct

Users were confident about the correct option to select on the 'Applying for a digital COVIDCert' page

## Most users liked how quickly the certificate was received

Login

### **Digital COVID Cert Application Process (pt. 2)**

Several users were uncertain about the next steps once reaching the cert status webpage at the end of the application process "It says to download the COVIDCertNI app on Android.. is that for me?"

"It's not clear what to do next.. do I do it on the computer or the phone?"

"I'm now on the COVID Certificates screen. I guess you just close it and wait for an e-mail? Or go back to the app? I actually don't know."

"It says 'renew COVID cert...' but I haven't got it yet?"

## The Certificate List Screen (pt. 1)

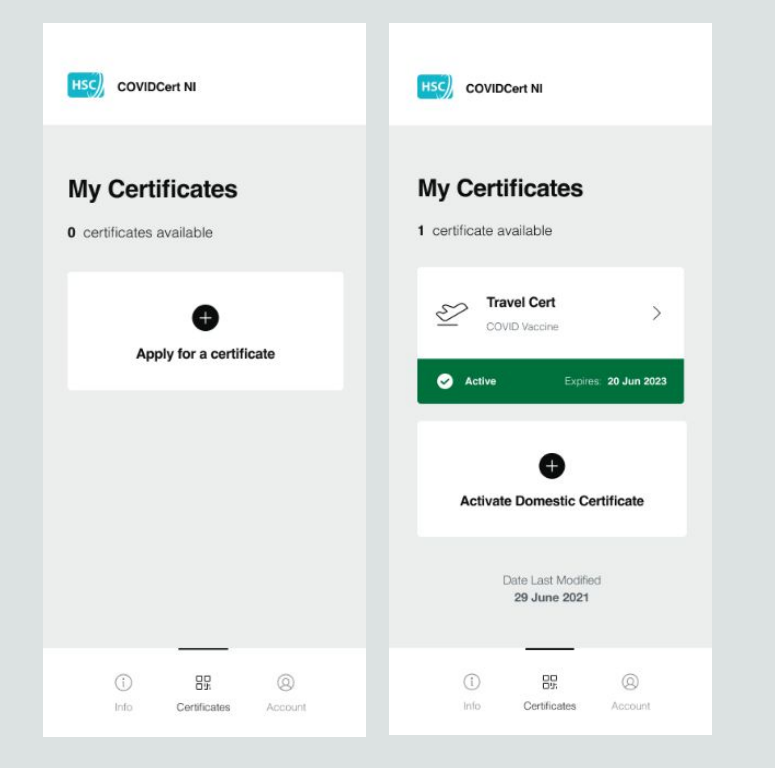

Most users found the design to be clear and simple

While waiting for their travel cert, some users were confused by the "Apply for a certificate" button, as they had already completed the process

Some users were unclear about the meaning of "Date Last Modified" The Certificate List Screen (pt. 2)

Most participants understood the difference between Travel and Domestic certs

Users thought that domestic certs should be the first cert applied for, and the travel cert an additional step. "Most people will load this up saying they want to go to the pub, in Belfast, not in Spain."

"It was unexpected that the domestic cert wasn't first."

"I didn't realise the domestic cert would be an additional step"

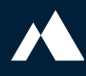

## The Certificate List Screen (pt. 3)

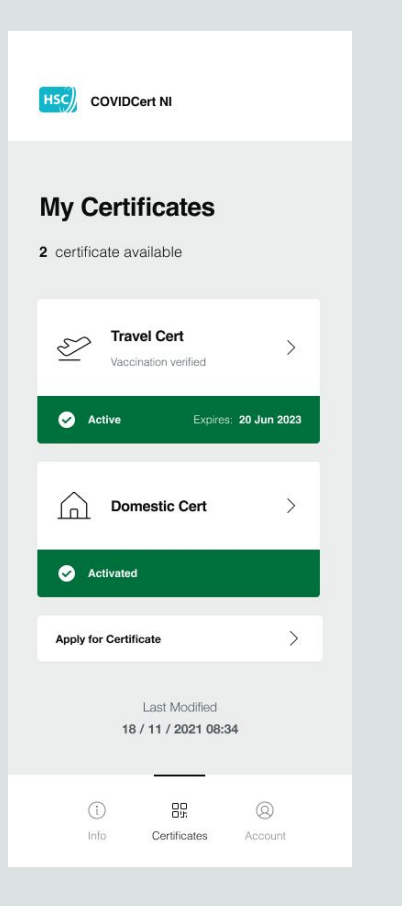

Some users were confused about the expiry date and automatic refreshing

"The expiry date on the travel cert suggests it doesn't auto renew and that I need to remember to do something"

Users did not know if the domestic cert expired.

The majority of users did not think the 'drag to refresh' function was available here.

### **The Travel Cert**

< Travel Certificate 2D Barcode (Dose 2 / 2) Jonathan Willis 14 July 1995 Active 😔 Hide Certificate Details  $\wedge$ Type of Certification Vaccine Dose 2 Date AA / AE / A4

Users liked the layout of the travel cert, and were pleased with the amount of information

Some users were surprised to see a barcode for each vaccination, and were unsure about when this would be needed

Users expected to see booster information within the app

## The Domestic Cert (pt. 1)

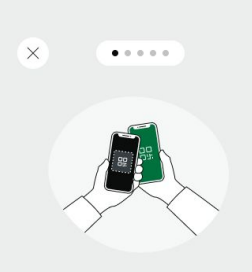

#### Guidance for activating your Domestic certificate

A Domestic certificate allows you to prove your COVID status in circumstances other than travel. It is designed with your privacy in mind so the person scanning the code does not see any of your personal information - only your COVID status.

You will need to take a 'selfie' which is stored on your phone and locked into the app. This allows the person checking your COVID status to confirm it is yours.

The app will need camera access in order to take the 'selfie'.

#### Continue $\rightarrow$

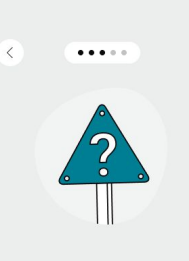

### About the Domestic certificate

#### What's the difference between a Domestic and Travel certificate?

The Domestic certificate doesn't show your private details. Anyone scanning the 2D barcode only sees a tick or a cross to verify your status. Travel certificates show your name, date of birth and the details of your vacination or PCR test.

#### Does a Travel certificate work for Domestic use?

Yes, but you will also need to show photo ID to prove your identity.

#### Can I change my selfie photo?

No. This is to stop others trying to use your certificate. Make sure you are happy with your selfie before you activate your certificate.

#### Can I have it on more than one device?

No. You can only show a Domestic certificate using the device on which it was activated.

Continue  $\rightarrow$ 

#### **K** (•••••

#### Take a selfie

Please read the requirements below before you take your selfie to ensure it can be used with your Domestic certificate.

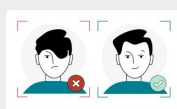

Your eyes must be open and clearly visible with no hair across them

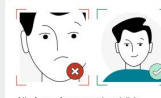

All of your face must be visible

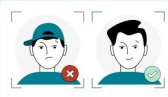

Hats or head coverings are not permitted except when worn for religious reasons

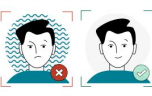

The background should be plain and white or light grey

a or light gray

Capture my Selfie  $\rightarrow$ 

## Users found the domestic cert activation process straightforward

Users were fatigued by the process by this point.

All participants were positive about the selfie instructions screen, some likened it to taking a passport photo

## The Domestic Cert (pt. 2)

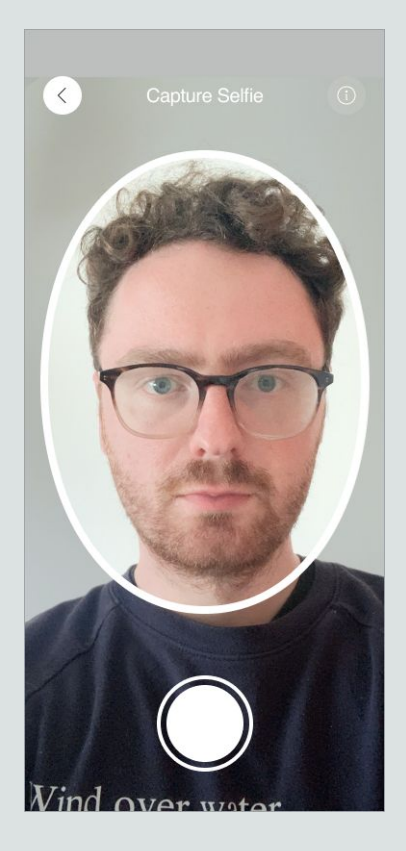

Users found the process of taking a selfie to be straightforward

Users were surprised that the domestic cert photo taking process was inconsistent with the NI Direct process.

One user claimed to have been able to use a previously taken image rather than capturing a live photograph

## The Domestic Cert (pt. 3)

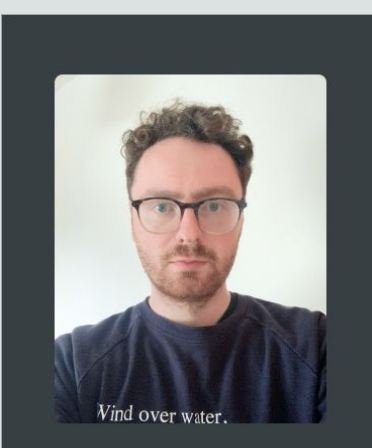

## Are you happy with this selfie?

This will be the photo you present on your domestic certificate. You will be unable to change it.

Yes, I want to continue

8 No, I want to retake it

Due to fatigue, one user had not realised that their selfie would be shown publicly, and was embarrassed to show it

One user reported that the image shown here was entirely black.

## The Domestic Cert (pt. 4)

## Are you sure?

This photo should meet the selfie requirements. You will not be able to change your photo.

If your cert is already active on another device, adding this selfie will deactivate it on that other device.

## Add selfie

Some users were not confident about the meaning of this text.

"What happens if it doesn't meet the requirements - do I get locked out?"

"I didn't quite understand but clicked agree anyways."

"By the time I get to this stage, I just want to get it done."

"I lost patience, I needed to go to bed!"

## The Domestic Cert (pt. 5)

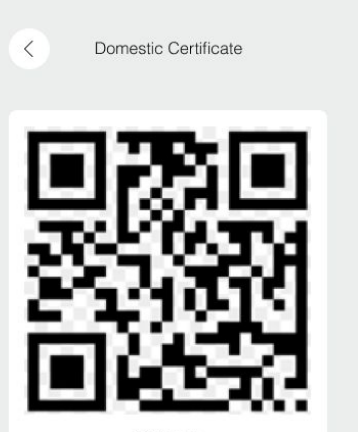

2D Barcode

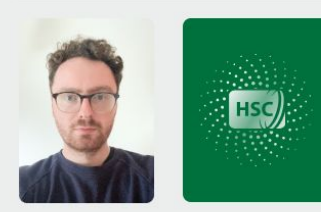

All users liked the layout and contents of the domestic cert.

"I Like the hologram... very clever, genius!"

*"I'm glad there aren't personal details - beyond the photo"* 

### **The Info and Account Screens**

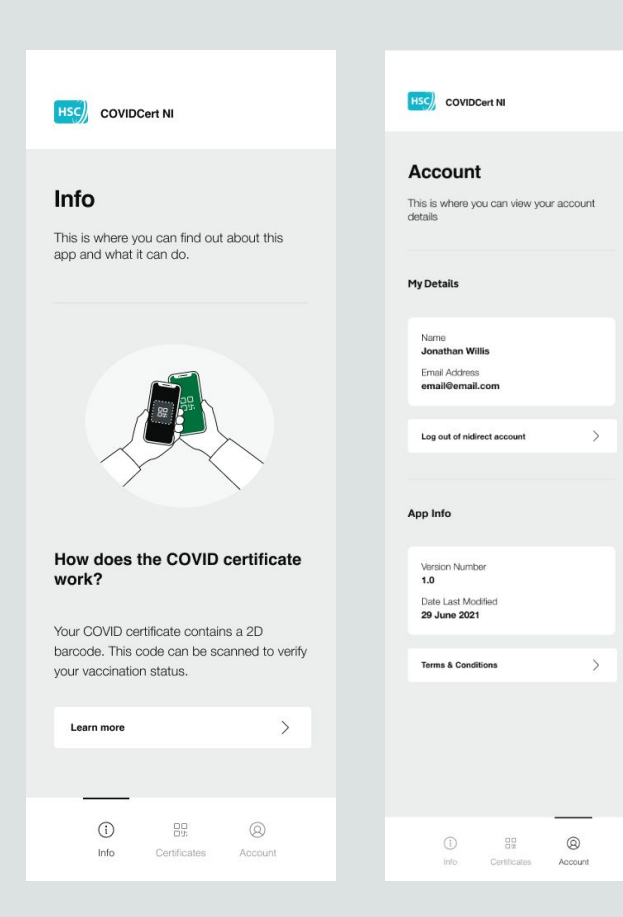

## Most users did not use these screens.

## All users found these screens to be clear

No users had used the "logout" functionality

## Logging out confirmation message

### Are you sure?

Logging out of your account will remove and lock your domestic cert.

Yes, I want to log out

Cancel

The majority of users did not find this messaging clear. In particular, the meaning of the word "Lock", and whether this would require the entire process to be repeated.

| "This would imply<br>that domestic cert<br>is deleted. Do I<br>have to go<br>through the same<br>process again?" | Doesn't make<br>sense. I assume it<br>deletes it what<br>does it mean by<br>locking your<br>domestic cert? | Would expect it<br>remove certificate.<br>And have to go<br>through whole<br>process again.<br>Wouldn't select this<br>button |
|----------------------------------------------------------------------------------------------------|----------------------------------------------------------------------------------------------------|----------------------------------------------------------------------------------------------------|
| "I wouldn't be<br>confident [in<br>pressing this<br>button]."                                                    | "It is not<br>clear what<br>will actually<br>happen"                                                       | "It is not clear<br>what remove<br>and lock means.<br>Do I have to re-<br>apply again?"                                       |
| "I am confused<br>with definition<br>of 'locking'"                                                               | "This would<br>have taken<br>me aback"                                                                     | "It is not clear if<br>I'd lose things - I<br>would be<br>nervous to log<br>out"                                              |

## **Login Expiry Notice**

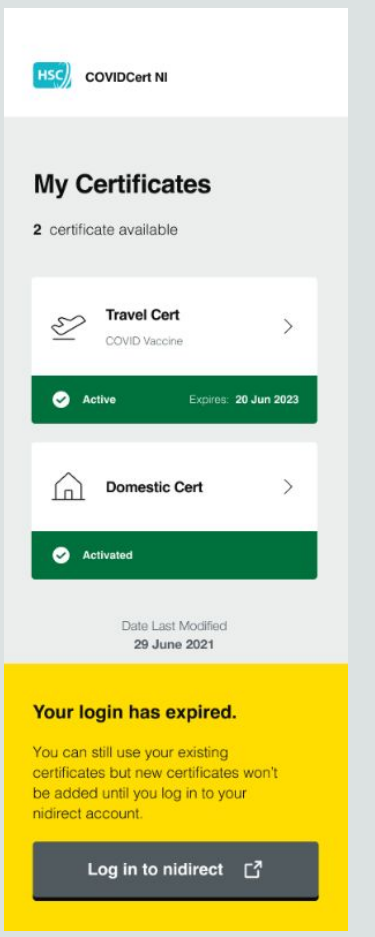

Users found this messaging clear, but were concerned about why it might occur

## **Locked Domestic Cert Notice**

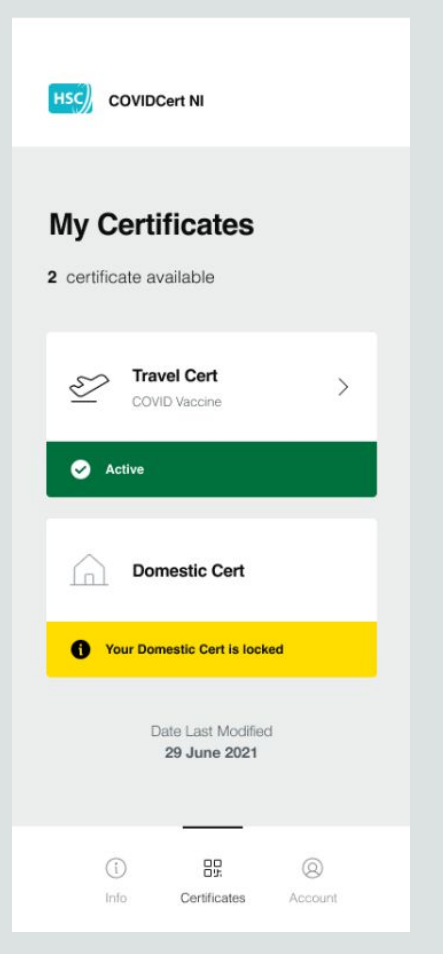

Many users did not know the Domestic Cert was clickable due to the ">" symbol not being present

Many users were unclear about the meaning until viewing the information screen

## Locked Domestic Cert Further Information

#### Your Domestic Cert is locked

You can only have an active domestic certificate on one device. Your domestic certificate is currently locked because you have reinstalled the app or already have an active certificate on another device.

Please activate your cerificate by retaking a selfie. This will be checked against the previous selfie you have taken to prevent fraud.

Your domestic cert will be locked on this device and any other device until we can verify your identity.

Retake your selfie

This screen clarified the term 'locked' for all users.

One participant stated that they would be concerned if they saw this.

"It would raise alarm bells if this appeared and I hadn't installed it elsewhere" Part 3 of 3

## **Recommended Priority Areas**

### How might we...

Reduce process fatigue?

Ease the burden of Multi-Factor Authentication for non-technical users?

Reduce the disconnect between the app and browser pages?

Provide better guidance to users when an error occurs?

Increase accessibility?

Aid users in differentiating between the various COVID apps?

Make choices clearer on the "How to apply..." screen?

Help users identify if they already have an NI Direct account?

Help users have all required documentation before beginning the process?

Clarify messaging re: locking of certs and expiry dates?

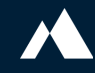

### Actions

| # | Area                                                                                        | Action                                                                                                    | Assigned To                                                |
|---|---------------------------------------------------------------------------------------------|----------------------------------------------------------------------------------------------------|------------------------------------------------------------|
| 1 | Reduction of the disconnect between app and browser pages, and reduction of process fatigue | <ul> <li>Consider bringing COVID certification application process into the app</li> <li>Embedding of T&amp;Cs and Privacy Policy web pages into the app</li> <li>Follow-up call between Civica and Big Motive to discuss</li> </ul> | Civica                                                     |
| 2 | Ease MFA Burden                                                                             | <ul> <li>Investigate reduction of cost associated with MFA SMS</li> <li>Amend NIDA account registration messaging to encourage MFA SMS usage</li> </ul>                                                                              | Department of Finance<br>Digital Transformation<br>Service |
| 3 | Increasing clarity of error messages                                                        | - Arrange meeting between Big Motive and Civica to discuss                                                                                                    | Big Motive                                                 |
| 4 | Increasing accessibility                                                                    | <ul> <li>Chat bot to no longer be pinned during NIDA registration</li> <li>Accessibility audit is currently being performed by Expleo.</li> </ul>                                                                                    | Civica                                                     |
| 5 | Increasing clarity between the various COVID apps in the app store                          | - Big Motive to review existing app store app logos                                                                                                    | Big Motive                                                 |
| 6 | Make choices clearer on the "How to apply"<br>screen                                        | - Amend "How to apply" screen design with clearer messaging [COMPLETE]                                                                                                    | Big Motive                                                 |
| 7 | Help users identify if they already have an NI<br>Direct account                            | - Addition of account checking / notification functionality within the NI direct account registration pathway                                                                                                    | Civica                                                     |

### Actions

| # | Area                                                               | Action                                                                                                    | Assigned To                                                               |
|---|--------------------------------------------------------------------|----------------------------------------------------------------------------------------------------|---------------------------------------------------------------------------|
| 8 | Increased clarity around required documentation prior to beginning | <ul> <li>Amend wording on NI Direct account registration page</li> <li>User testing of the current manual documentation uploading process</li> </ul> | Department of Finance<br>Digital Transformation<br>Service,<br>Big Motive |
| 9 | Increased clarity regarding locking of certs and expiry dates      | - Big Motive to meet to discuss quick wins. Consider UI amendments and potential for only locking if a different device is detected                  | Big Motive                                                                |

# BIG MOTIVE

## Thank you

VISIT **bigmotive.com** READ **bigmotive.com/blog** FOLLOW **@big\_motive** 

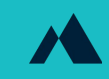